# 劲电科技室外无线网络基地台 APM-101R(H) / APM-102R(H) / APM-103R(H) 生哪 (H) / APM-103R(H) 生哪 (H) / APM-103R(H) 生哪 (H) / APM-103R(H) 生哪 (H) / APM-103R(H) H H

## 7步骤完成 AP 与 AC 联机操作手册 V1

步骤1:系统登入 (无线设备默认 IP 地址为 192.168.1.1)

A. 先将计算机的区域联机 IP 地址, 设为 192. 168. 1. X 固定 IP (例如:192. 168. 1. 100) 特别提醒: 计算机与无线设备的网络 IP 地址网段需相同,才能进行互相联机设定。

B. 于网页浏览器输入 <u>http://192.168.1.1</u>

C. 按 Login 输入账号与密码,进入系统设定(预设帐号: admin, 默认密码: admin)

#### 步骤 2: 更改无线设备默认 IP 地址

A. System Setup / Network Setup 设定无线基地台设备的 IP 地址。建议务 必更改原来的 192.168.1.1 的网段,以避免与其他网络设备的 IP 地址相冲突, 例如改为 192.168.21.1 的 21 网段。

| System Set           | up Minist     | atton Utility Status Logo | ut(admin)     |
|----------------------|---------------|---------------------------|---------------|
| isic Setup   Networl | k Setup       |                           |               |
|                      |               |                           |               |
| System Op            | eration Mode  |                           |               |
| Mode :               | Bridge        | Mode :                    | Bridge 💌      |
|                      |               |                           |               |
| IP Setun             |               |                           |               |
| IP Address :         | 192.168.1.1   | IP Address :              | 192.168.1.1   |
| Subnet Mask :        | 255.255.255.0 | Subnet Mask :             | 255.255.255.0 |
| Default Gateway :    | 0.0.0.0       | Default Gateway:          | 0.0.0.0       |
| ID Cotup             |               |                           |               |
| ir gerah             |               |                           |               |
| IP Address :         | 192.168.21.1  | IP Address :              | 192.168.21.1  |
| Subnet Mask :        | 255.255.255.0 | Subnet Mask :             | 255.255.255.0 |
| Default Gateway :    | 0.0.0.0       | Default Gateway :         | 0.0.0.0       |

特别提醒:当无线设备已更改为新的 IP 地址网段(如 192.168.21.1),务必记得将计算机的有线网络 IP 地址网段也改为相同 21 网段(如 192.168.21.99),才能进行互相联机设定。

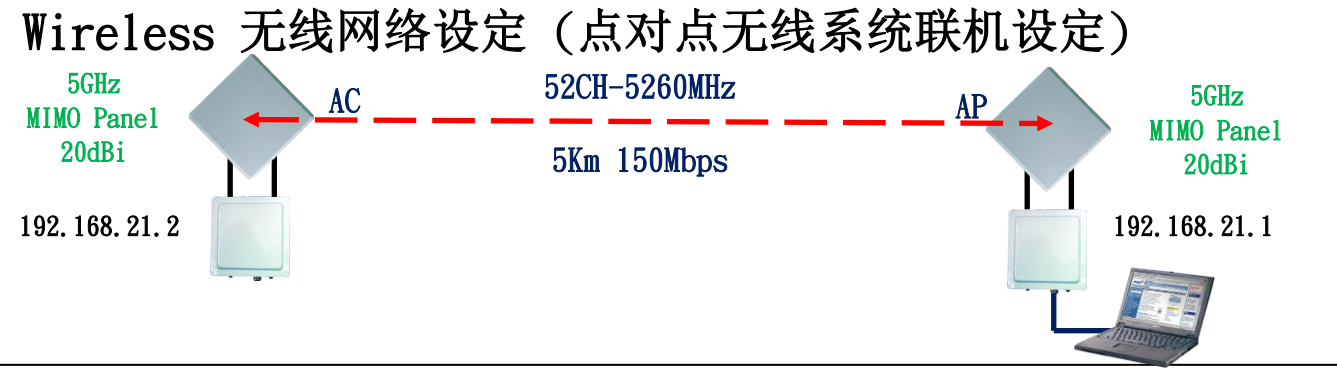

| dio Setup   WLAN       | Setup   Wireless Security | MESH Setup   WMM Setup | Bandwidth Control    |                    |
|------------------------|---------------------------|------------------------|----------------------|--------------------|
|                        |                           |                        |                      | ye 按了必顾上在检虑##      |
| RADIO - 1              |                           |                        |                      | 选择尤线网下传输频带         |
| Wireless Band :        | 802.11na HT40 Plus        | Wireless Band :        | 802.11na HT40 Plus 💌 | 此远律 802.11na H140  |
| Channel :              | 52 CH - 5260MHz           | Channel:               | 52 CH - 5260MHz 🔳    | 选择无线传输频道/频率        |
| Transmission Power     | : Full                    | Transmission Power     | Full                 | 此选择 52CH - 5260MHz |
| Antenna Number :       | 2                         | Antenna Number :       | 2 -                  |                    |
| Short Guard Interval : | On                        | Short Guard Interval   | On(400ns) 📼          |                    |
| Aggregation :          | Enable                    | Aggregation :          | Diabled 🔘 Enable 🤏   |                    |
| Distance( x 100m) :    | 10                        | Distance(x 100m)       | 10                   |                    |
|                        |                           |                        | 设定于                  | 线传输响应的距离参数         |

说明:红色外框选项,是必须选择与设定的项目。其他选项,依默认值设定,不须更改。 步骤 4:设定无线基地台接收端(Access Point=AP) WLAN Setup

说明:无线基地台接收端(Access Point = AP)须设定一个设备名称(SSID),作为其他无线客户端设备联 机对应(Wireless Station = AP Client = AC)。此次以 PTP\_AP1\_1 作为无线基地台的设备名称(SSID)。

| ADIO-1WLA           | N Setup         | 设定无线基     | 地台名称 SSID,          | 此设 PTP_   | AP1_1         |            |                 |    |
|---------------------|-----------------|-----------|---------------------|-----------|---------------|------------|-----------------|----|
| SSID :              | PTP_AP1_1       | Broadcast | SSID:               | PTP_AP1   | PTP_AP1_      | 1          | 🗹 Broadcast 💽 🕞 |    |
| Enable              | Yes             |           | Enable :            | No 🔘 Yes  | •             |            |                 |    |
| WLAN Mode :         | Access Point    |           | WLAN Mode :         | Access Po | oint          |            | 选择无线网卡运作        | 榵  |
| RTS                 | 2312            |           | RTS                 | 2312      |               |            | 此选择 Access Po   | in |
| Fragmentation :     | 2348            |           | Fragmentation       | 2346      |               |            |                 |    |
| Data Rate :         | Auto (Limited)  |           | Limited Data Rate : | Auto      | • 0           | kops       | Fixed           |    |
| Multicast Rate :    | Auto            |           | Multicast Rate :    | Auto      | •             |            |                 |    |
| Rate Adaptation     | Default         |           | Rate Adaptation :   | Default   | -             |            |                 |    |
| VLAN :              | ID:0 Priority:0 |           | VLAN :              | ID : 0    | Priority 0    |            |                 |    |
| Client Numbers :    | 64              |           | Client Numbers :    | 64        |               |            |                 |    |
| Client Isotation :  | Off             |           | Client Isolation    | Off 🤊 On  | •             |            |                 |    |
| Bandwidth Profile : | 0-Disable       |           | Bandwidth Profile : | 0-Disable | - Eat Bandwid | th Profile |                 |    |

说明:红色外框选项,是必须选择与设定的项目。其他选项,依默认值设定,不须更改。

))) IO-Power Technology Co., Ltd 劲电科技有限公司 1F., No.100, Jinzhu Rd., North Dist., Hsinchu City 30055, Taiwan <a href="http://www.io-power.com.tw">http://www.io-power.com.tw</a> e-mail: <a href="http://www.io-power.com.tw">io-power.com.tw</a> S429395 Fax:+886 3 5357297

#### 步骤 5: 设定无线基地台客户端(Wireless Station=AC) Radio Setup

#### \*\* 务必记得, 第2台无线设备须将 IP 地址设定为 192.168.21.2\*\*

| RADIO - 1              |                |                      |                    | 选择无线网卡传输频带模式                              |
|------------------------|----------------|----------------------|--------------------|-------------------------------------------|
| Wireless Band :        | 802.11ng HT20  | Wireless Band :      | 802.11na HT40 Plus | I A 而与 AF 相向後御殒卒侯」                        |
| Channel :              | 1 CH - 2412MHz | Channel:             | Auto               | 选择无线传输频道/频率                               |
| Transmission Power     | : Full         | Transmission Power   | Full 💌             | 建议一开始 AC 的传输频道设定为与                        |
| Antenna Number :       | 2              | Antenna Number :     | 2 💌                | 相同的频道,以加速 AP 与 AC 联机成                     |
| Shorl Guard Interval : | On             | Short Guard Interval | On(400ns)          | 之后冉改按为 Auto,有助于系统调整<br>频道时,AC 可自动换频重新联机运作 |
| Aggregation :          | Enable         | Aggregation :        | Diabled 😳 Enable 🤏 | 当 AC 找到要联机的 AP 的 SSID,就会                  |
| Distance( x 100m) :    | 0              | Distance(x100m):     | 10                 | 动扫描 AP 频道并尝试以该频道联机。                       |

说明:红色外框选项,是必须选择与设定的项目。其他选项,依默认值设定,不须更改。

### 步骤 6: 设定无线基地台客户端(Wireless Station=AC) WLAN Setup

说明:无线基地台客户端(Wireless Station = AC)要与无线基地台接收端(Access Point = AP)联机,须设定所要联机的无线基地台接收端的设备名称(SSID),如此才能无线设备互相联机对应。 此次无线基地台设备端以 PTP\_AP1\_1 作为的设备名称(SSID)。

|                    | Wireless           | Amomistration   | Utility Status Log       | out(admin)        |       |                         |
|--------------------|--------------------|-----------------|--------------------------|-------------------|-------|-------------------------|
| dio Setup   WLAN S | Setup   Wireless S | ecurity   WMM S | etup   Bandwidth Control |                   |       |                         |
| RADIO-1 WL         | AN Setup           | 设定要连            | 上的 AP 无线基式               | 地台名称 SSID,        | 此输入:  | SSID为PTP AP1 1          |
| SSID :             | PTP_AP1_1          | Broadcast       | SSID                     | PTP_AP1 • PTP_    | AP1_1 |                         |
| Enable :           | Yes                |                 | Enable                   | No 🔍 Yes 🔍        |       | 选择无线网卡运作模:              |
| WLAN Mode :        | Access Point       |                 | WLAN Mode :              | Wireless Station  | -     | 选择Wireless Stati        |
|                    |                    |                 | AP MAC Address :         | 00.00.00.00.00.00 |       | 退刘净沙                    |
| RTS.               | 2312               |                 | RTS:                     | 2312              | 请勿    | 短沿建以<br>AD的 MAC Address |
| Fragmentation :    | 2346               |                 | Fragmentation            | 2346              | 入出    | ·<br>外. 以免造成只锁定此        |
| Data Rate :        | Auto (Limited)     |                 | Limited Data Rate :      | Auto 💽 0          | AP T  | J联机,导致在系统有i             |
|                    |                    |                 |                          |                   | 整变    | 动 AP 时,无法再自动            |

说明:红色外框选项,是必须选择与设定的项目。其他选项,依默认值设定,不须更改。

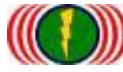

IO-Power Technology Co., Ltd 劲电科技有限公司 1F., No.100, Jinzhu Rd., North Dist., Hsinchu City 30055, Taiwan <u>http://www.io-power.com.tw</u> <u>www.io-power.com.cn</u> e-mail: <u>io-power@io-power.com.tw</u> Tel:+886 3 5429395 Fax:+886 3 5357297

#### 步骤 7:测试 AP 与 AC 无线设备是否点对点联机完成 A. 以持续 Ping 的方式确认是否联机

| 國 象統管理員:命令提示字元 - ping 192.168.21.1 -t                          |    |
|----------------------------------------------------------------|----|
| Microsoft Windows [版本 6.1.7601]                                |    |
| Copyright (c) 2009 Microsoft Corporation. All rights reserved. | Ξ. |
| C:\Users\IO-Power>ping 192.168.21.1 -t                         |    |
| Ping 192.168.21.1 (使用 32 位元組的資料):                              |    |
|                                                                |    |
|                                                                |    |
| ■回覆自 192.168.21.1: 位元組=32 時間=2ms TTL=64                        |    |
|                                                                |    |
| ■回覆自 192.168.21.1: 位元組=32 時間=1ms TTL=64                        |    |
| ■回覆自 192.168.21.1: 位元組=32 時間=1ms TTL=64                        |    |
|                                                                |    |
|                                                                |    |
| ■回覆自 192.168.21.1: 位元組=32 時間=1ms TTL=64                        |    |
| ■回覆自 192.168.21.1: 位元組=32 時間=1ms TTL=64                        |    |
|                                                                |    |

B. 从无线基地台客户端(Wireless Station=AC)进入设备网页操作画面,于 Utility/Site Survey 进行环境中可联机的 AP 发射讯号强度的扫描侦测。

| Ping RSSI Calc. Fresnel Zone Ant. Alix                                  | Internation Utility Status Logout                                                                                          | (admin)                                            |                          |
|-------------------------------------------------------------------------|----------------------------------------------------------------------------------------------------|----------------------------------------------------|--------------------------|
| Site Survey<br>Radio - 1 💽 Scan                                         |                                                                                                    |                                                    |                          |
| Site Survey<br>Radio - 1 v Scan                                         | 到 AP 的 SSID AF                                                                                                    | P无线讯号值 AP 使用                                       | 的频道 加密模式                 |
| Xa B3310<br>1 BC:99:BC:00:05:08<br>2 BC:99:BC:00:05:71<br>C. 从无线基地台客户端( | PTP_AP1_1<br>Jim33ap<br>Wireless Station                                                                                   | ASSI Char<br>-44dBm 52<br>-66dBm 52<br>= AC.)进入设备网 | nnel Enc<br>Open<br>Open |
| Status / Nodes (Stati                                                   | on Side) 进行与 A                                                                                                    | P 联机状态的侦测                                          |                          |
| System Information   System Status   Nodes                              | Status Logo<br>s Info(AP Side) Nodes Info(Station Side)<br>多收传输率 已收传输量                                                     | a (admin)<br>目前接收传输流量                              |                          |
| Graphic Display Client MAC RSS BC:99:BC:00:0C:B9 BC:99:BC:00:05:0B -51  | BI         RX rate         TX rate         RX data         TX           282786         280610         19.700KB         60. | data RX bps TX bps<br>575KB 592bps 720bps          |                          |
| AC MAC 地址 AP MAC 地址<br>从 AC 端看到 AP 端的                                   | 可传送传输率<br>已送作<br>无线讯号值                                                                                                    | 卡输量 目前传送传:<br>, LTD. ALL RIGHTS RESERVED.          | 输流量                      |

详细安装操作手册,请上网下载 http://www.io-power.com.cn/Product%20User%20Manual.htm